## 4G 电表使用说明

打开微信扫一扫下方二维码, 2、点击"水电表",在打开的页面上点击左上角的进入《湛佳智慧物业管理端》小 扫一扫图标。扫描电表上面的二维码,即可添加电程序。
表。

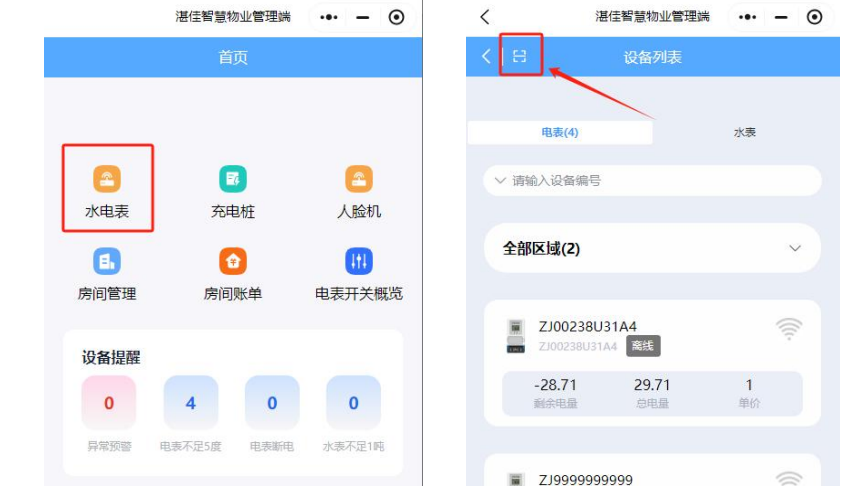

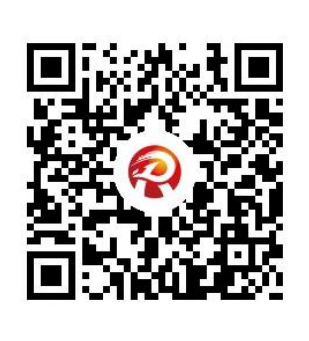

网址: http://jia-de.com/

4、

3、点击电表,点击更多设置,点击二维码。保存分享二维码给租户(用户)用微信扫一扫,或者租户(用户)直接用微信扫一扫电表上的二维码添加电表,即可查看该电表的剩余电量。也可以对该电表进行充值操作,无须房东手动抄表。

| く 湛佳智慧物业管理                            | 1時 ・・・ ー ③     | く 详情                                                                                                    | く 详情                                                                                                    |
|---------------------------------------|----------------|----------------------------------------------------------------------------------------------------|----------------------------------------------------------------------------------------------------|
| く 日 设备列表<br>电表(4)                     | 水泰             | Z19999999999<br>Z19999999999<br>正常E用中<br>正常E用中                                                                                                    | Z1999999999<br>219999999999<br>ITREEMON                                                                                                    |
| ◇ 请输入设备编号<br>点击选择相应的<br>全部区域(2)       | 电表             | 剩余电量 (度) <b>1</b><br>於哪时间 无                                                                                                    |                                                                                                    |
| I ZJ00238U31A4<br>ZJ00238U31A4 高线     | ((îŗ.          | 忠地重(度) 0<br>単 (f) 1                                                                                                    | 任     CC     回       充值记录     二维码     关联房间     电表清零                                                                                                    |
| -28.71 29.71<br>剩余电量 印电量              | <b>1</b><br>单价 | 通数     通数     M     M     M     M     M     M     M     M     M     M     M     M     M     M     M     M     M     M     M     M     M     M     M     M     M     M     M     M     M     M | ☑ ☑ 1000 1000 1000 1000 1000 1000 1000                                                                                                    |
| IIIIIIIIIIIIIIIIIIIIIIIIIIIIIIIIIIIII | ((((-          |                                                                                                    | ▲<br>結算记录                                                                                                    |
| 联系方式:                                 |                |                                                                                                    |                                                                                                    |
| 联系人:梁工                                |                | 联系电话: 15521682148                                                                                                    | الله بين بين الكا<br>الإيرانية الله الإيرانية الكانية الإيرانية الكانية الإيرانية الكانية الإيرانية الكانية الكاني<br>الإيرانية الإيرانية الإيرانية الإيرانية الإيرانية الإيرانية الإيرانية الإيرانية الكانية الإيرانية الإيرانية الإ |
| 地址:广东省                                | 湛江市麻章          | 室区金康东路 14 号首层佳德                                                                                                    | 惠科技                                                                                                    |

扫一扫,添加客服,了解更多